## Paid Leave Process (managers)

## Click **My People** Click **Time & Attendance**

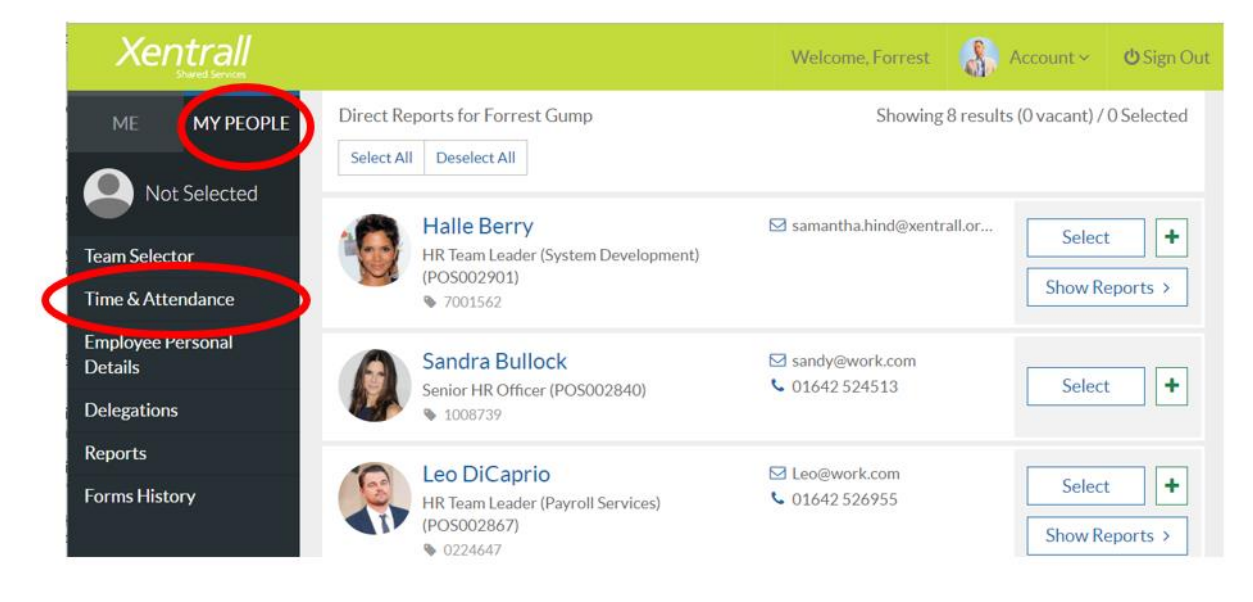

Locate and select the required employee Click **Next** 

| Xen                    | shared Services |                        |         |                                                           | Welcome, Forrest           | 🚯 Account ~ | <b>ပံ</b> Sign Out |  |
|------------------------|-----------------|------------------------|---------|-----------------------------------------------------------|----------------------------|-------------|--------------------|--|
| MF                     | MY PEOPLE       | Employee Name          | Number  | Post                                                      |                            | Informatio  | ation              |  |
|                        |                 | Forrest Gump           | TESTMAN | Xentrall HR Ma                                            | anager (POS002838)         |             |                    |  |
|                        | Selected        | + Leo DiCaprio         | 0224647 | HR Team Lead                                              | er (Payroll Services) (POS | 002867)     |                    |  |
|                        | Jelected        | + Reese<br>Witherspoon | 1007466 | HR Team Lead                                              | er (Payroll) (POS002839)   |             |                    |  |
| Team Selector          |                 | +                      | 6027979 | HR Team Leader (Recruitment) (POS002890) Has another post |                            |             |                    |  |
| Time & Attendance      |                 | Kate Winslet           | 1007:13 |                                                           |                            |             |                    |  |
| Employee Pe<br>Details | ersonal         | + Halle Berry          | 7001562 | HR Team Lead<br>(POS002901)                               | er (System Development)    |             |                    |  |
| Delegations            |                 | Sandra Bullock         | 1008739 | Senior HR Offi                                            | cer (POS002840)            |             |                    |  |
|                        |                 | Julia Roberts          | 0206014 | Senior Project                                            | Officer (POS002889)        |             |                    |  |
| Reports                |                 | + Regina King          | TESTEMP |                                                           |                            |             |                    |  |
| Forms Histo            | bry             |                        |         |                                                           |                            |             | Next               |  |

Using the calendar, **right click** on the required date and select **Add** Click **Paid Leave** 

| Time Mai<br>The Time Manageme |          | ent<br>oles emplo | yees, and mana | agers on behalf | of employees, t | o view and reco    | ord absence and | l attendance re | cords.        |         |
|-------------------------------|----------|-------------------|----------------|-----------------|-----------------|--------------------|-----------------|-----------------|---------------|---------|
| < Previous                    |          |                   |                | Weel            | k Ending 19/0   | 7/2020 🛗           |                 |                 |               | Next >  |
|                               |          | Avg               | Monday         | Tuesday         | Wednesday       | Thursday           | Friday          | Saturday        | Sunday        | My      |
|                               | Employee | Contract          | 13/07/2020     | 14/07/2020      | 15/07/2020      | 16/07/2020         | 17/07/2020      | 18/07/2020      | 19/07/2020    | Holiday |
| Name                          | No.      | Hrs               | Type Hrs/Cash  | Type Hrs/Cash   | Type Hrs/Cash   | Type Hrs/Cash      | Type Hrs/Cash   | Type Hrs/Cash   | Type Hrs/Cash | Balance |
| Kate Winslet                  | 5006875  | 37                |                |                 | Add CA          | S Casual Sickne    |                 |                 |               |         |
|                               |          |                   |                |                 | View CV         | D Coronavirus Is   | solation        |                 |               |         |
|                               |          |                   |                |                 | Edit            | D. Indiated to the |                 |                 |               |         |
|                               |          |                   |                |                 | Delet PL        | DBC Paid Lea       | ave             |                 |               |         |
|                               |          |                   |                |                 | -               | K-Cieknose         |                 |                 |               |         |
|                               |          |                   |                |                 | UF              | PL DBC Unpaid I    | _eave           |                 |               |         |
|                               |          |                   |                |                 | PA              | Y Payments         |                 |                 |               |         |
|                               |          |                   |                |                 |                 |                    |                 |                 |               |         |

## Complete the Paid Leave request form and Submit

| Туре       | DBC Paid Leave                      |   |
|------------|-------------------------------------|---|
| Comments   |                                     |   |
|            | Dates Full Day Part Day Open Ended  |   |
| From *     | 15/07/2020                          |   |
| To *       | 15/07/2020                          |   |
| Total Time | hours mins hrs decimal<br>7 24 7.40 |   |
| Reason *   | Coronavirus - Isolation             |   |
|            |                                     |   |
|            | Cancel Submit                       | ) |

The Leave Request will be sent to HR Advisory for approval.

Note: the leave will show in the calendar while it is pending approval, this is to ensure no duplicate entries are submitted.

|              |          | ries erripro | y o o o y arra ritaria |               | or employees, e |      | GIT GITG LCCC | nu upperioe un | accentation of the |               |         |
|--------------|----------|--------------|------------------------|---------------|-----------------|------|---------------|----------------|--------------------|---------------|---------|
| < Previous   |          |              |                        | Wee           | k Ending 19/0   | 7/20 | 20 🛗          |                |                    |               | Next    |
|              |          | Avg          | Monday                 | Tuesday       | Wednesday       |      | Thursday      | Friday         | Saturday           | Sunday        | My      |
|              | Employee | Contract     | 13/07/2020             | 14/07/2020    | 15/07/2020      | 1    | /07/2020      | 17/07/2020     | 18/07/2020         | 19/07/2020    | Holiday |
| Name         | No.      | Hrs          | Type Hrs/Cash          | Type Hrs/C sh | Type Hrs/Cash   | Ty   | e Hrs/Cash    | Type Hrs/Cash  | Type Hrs/Cash      | Type Hrs/Cash | Balance |
| Kate Winslet | 5006875  | 37           |                        |               | PL 8.00         |      |               |                |                    |               |         |

You will receive an email to advise if the request has been authorised or denied.

If the request is denied, your HR Advisor will contact you to discuss.

To check the progress of a request in MyHR ...

Click **My People** Use **Team Selector** to locate the employee Click **Select** (across to the right)

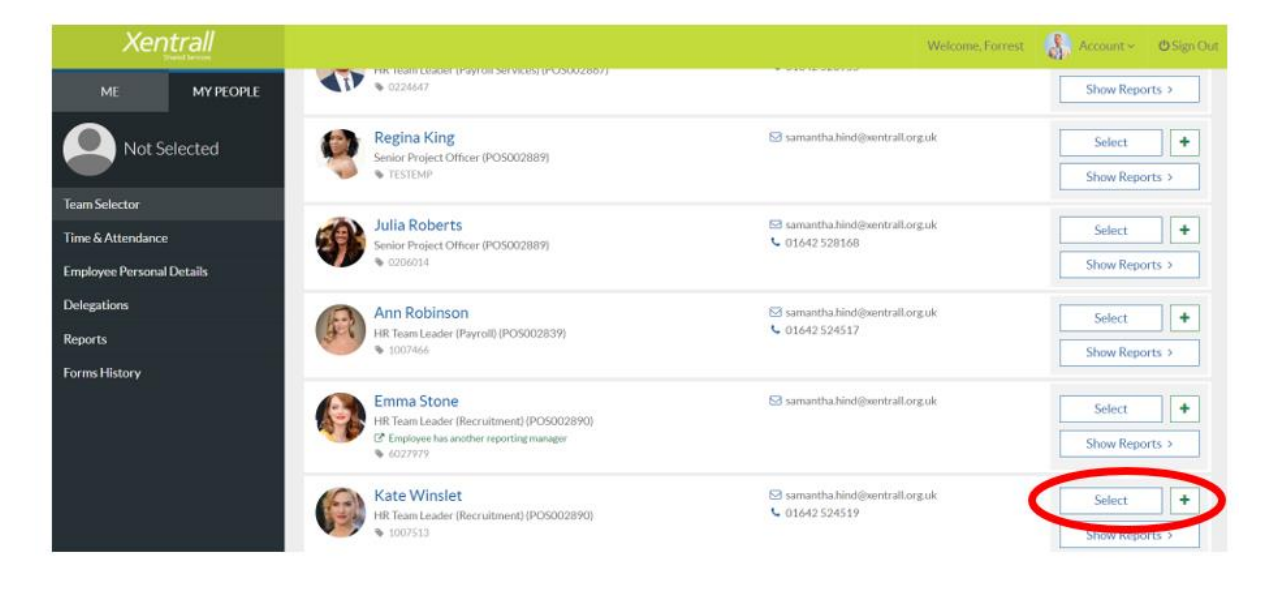

With the Employees name at the top of the menu, click on Forms History

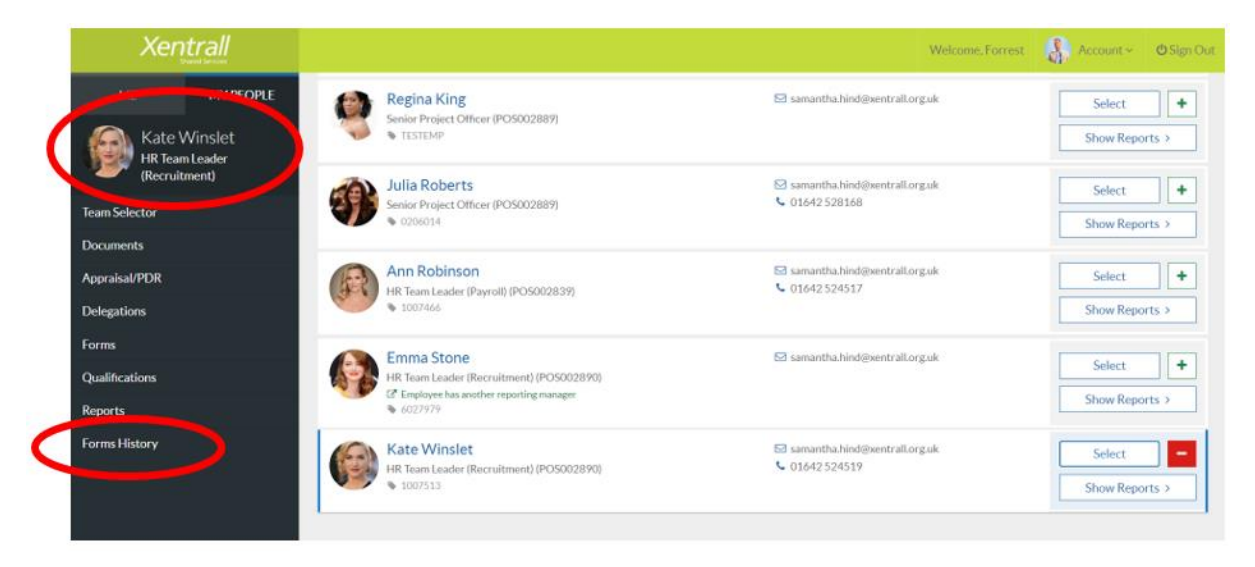

You will see all details of all absence and leave entries for the employee. Use the **V** to expand the line and view more detail

| Xentrall              |                                                                              |              |                                         | Welcome, Christopher           | Account ~     | 🖒 Sign Out |
|-----------------------|------------------------------------------------------------------------------|--------------|-----------------------------------------|--------------------------------|---------------|------------|
| ME MY PEOPLE          |                                                                              |              |                                         |                                |               |            |
|                       | Keyword Search                                                               | Date From    |                                         | Date To                        |               |            |
| Kate Winslet          | Enter keywords to search                                                     | dd/mm/yyyy   | t                                       | dd/mm/yyyy                     |               | =          |
|                       | Event Filter                                                                 |              | Status Filter                           |                                |               |            |
| Team Selector         | Appraisals Time Mgmt Absence Time Mgmt Attendance                            | e            | <ul> <li>Authorised Rejected</li> </ul> | Submitted                      |               | $\sim$     |
| Delegations ~         |                                                                              |              |                                         |                                |               | _          |
| New Appraisal/PDR     |                                                                              |              |                                         | Clear search                   | Search        |            |
| Appraisal/PDR History |                                                                              |              |                                         |                                |               |            |
| Qualifications        | Results per page: 20 V                                                       |              |                                         |                                | Showing       | 17 results |
| Reports               | Description                                                                  | Employee     | Event                                   | Status                         | Raised Date ~ | $\sim$     |
| Forms                 | Absence (Add): MRS Kate Winslet, DBC Paid Leave                              | Kate Winslet | Time Mgmt Absence                       | Submitted                      | 15 Jul 2020   | <b>_</b>   |
| Forms History         | (13/07/2020 - 14/07/2020)                                                    |              |                                         |                                |               |            |
| Documents             | Absence (Add): MRS Kate Winslet, DBC Paid Leave<br>(17/07/2020 - 17/07/2020) | Kate Winslet | Time Mgmt Absence                       | Rejected                       | 15 Jul 2020   | ~          |
|                       | Absence (Add): MRS Kate Winslet, DBC Paid Leave<br>(15/07/2020 - 15/07/2020) | Kate Winslet | Time Mgmt Absence                       | <ul> <li>Authorised</li> </ul> | 15 Jul 2020   | v          |

In this example, the request was approved. To view who it was approved by, click the green tick next to the Authorisation Progress bar.

| Description                                                                                                    | Employee                       | Event                                                             | Status                                                                              | Raised Date ~ |            |
|----------------------------------------------------------------------------------------------------|--------------------------------|-------------------------------------------------------------------|-------------------------------------------------------------------------------------|---------------|------------|
| Absence (Add): MRS Kate Winslet, DBC Paid Leave<br>(13/07/2020 - 14/07/2020)                                    | Kate Winslet                   | Time Mgmt Absence                                                 | <ul> <li>Submitted</li> </ul>                                                       | 15 Jul 2020   | ~          |
| Absence (Add): MRS Kate Winslet, DBC Paid Leave (17/07/2020 - 17/07/2020)                                       | Kate Winslet                   | Time Mgmt Absence                                                 | S Rejected                                                                          | 15 Jul 2020   | ~          |
| Absence (Add): MRS Kate Winslet, DBC Paid Leave<br>(15/07/2020 - 15/07/2020)                                    | Kate Winslet                   | Time Mgmt Absence                                                 | Authorised                                                                          | 15 Jul 2020   | $\bigcirc$ |
| Time Mgmt Absence Employee: Kate Wi<br>Form Number: 000265<br>Submitted By: Christop<br>Submitted On: 15 Jul 20 | nslet<br>27<br>her Hall<br>120 | Type:<br>Action:<br>Absence<br>Start Dat<br>End Date<br>Total Tim | DBPLV<br>Add<br>Reason: Public Duties<br>ie: 15/07/2020<br>: 15/07/2020<br>ie: 7,40 |               |            |
| Authorisation Progress                                                                                          | •                              |                                                                   |                                                                                     |               |            |

In this example, the request was denied. To view who it was denied by, click the red cross next to the Authorisation Progress bar.

| Description                                           |                                                                                                    | Employee     | Event                                             | Status                                                                                                    | Raised Date ~ |   |
|-------------------------------------------------------|----------------------------------------------------------------------------------------------------|--------------|---------------------------------------------------|----------------------------------------------------------------------------------------------------|---------------|---|
| Absence (Add): MRS Kate V<br>(13/07/2020 - 14/07/2020 | Vinslet, DBC Paid Leave<br>)                                                                                | Kate Winslet | Time Mgmt Absence                                 | <ul><li>⊘ Submitted</li></ul>                                                                                                    | 15 Jul 2020   | ~ |
| Absence (Add): MRS Kate V<br>(17/07/2020 - 17/07/2020 | Vinslet, DBC Paid Leave<br>)                                                                                | Kate Winslet | Time Mgmt Absence                                 | C Rejected                                                                                                    | 15 Jul 2020   | ^ |
| Time Mgmt Absence                                     | Employee: Kate Winslet<br>Form Number: 00026528<br>Submitted By: Christopher I<br>Submitted On: 15 Jul 2020 | Hall         | Type:<br>Actio<br>Abse<br>Start<br>End D<br>Total | DBPLV           n:         Add           nce Reason:         Public Duties           Date:         17/07/2020           Date:         17/07/2020           Time:         7.40 |               |   |
| Authorisation Progress                                | 0                                                                                                    | 9)           |                                                   |                                                                                                    |               |   |
| Absence (Add): MRS Kate V<br>(15/07/2020 - 15/07/2020 | Vinslet, DBC Paid Leave                                                                                     | ate Winslet  | Time Mgmt Absence                                 | <ul> <li>Authorised</li> </ul>                                                                                                    | 15 Jul 2020   | ~ |

In this example, the leave is marked as Submitted. This means it is pending approval

| Description                                           |                                                                                                    | Employee     | Event                                                    | Status                                                                                                    | Raised Date 🛩 |   |
|-------------------------------------------------------|----------------------------------------------------------------------------------------------------|--------------|----------------------------------------------------------|----------------------------------------------------------------------------------------------------|---------------|---|
| Absence (Add): MRS Kate \<br>(15/07/2020 - 15/07/2020 | Vinslet, DBC Paid Leave<br>))                                                                            | Kate Winslet | Time Mgmt Absence                                        | Submitted     Submitted     Submitt | 15 Jul 2020   | ^ |
| Time Mgmt Absence                                     | Employee: Kate Winsle<br>Form Number: 00026527<br>Submitted By: Christopher<br>Submitted On: 15 Jul 2020 | :<br>Hall    | Type:<br>Action<br>Absen<br>Start D<br>End Da<br>Total T | DBPLV<br>: Add<br>ce Reason: Public Duties<br>Date: 15/07/2020<br>ate: 15/07/2020<br>ime: 7.40                                                                                                    |               |   |
| Authorisation Progress                                | 0                                                                                                    | 0            |                                                          |                                                                                                    |               |   |